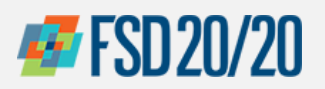

## Oracle Sign In (External)

# **Oracle Sign In -- Click on the Cloud**

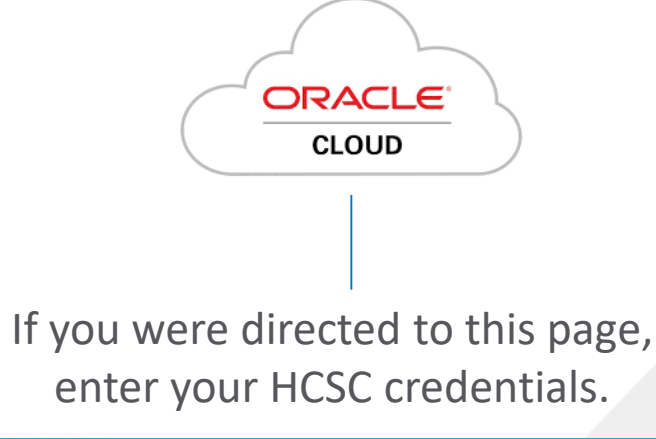

| 3 | SIGN IN<br>ORACLE APPLICATIONS CLOUD                                                        |
|---|---------------------------------------------------------------------------------------------|
|   | User ID<br>Password<br>Forgot Password<br>Sign In<br>Pr tase your company sugnar<br>English |

If you are directed to this page, click on the "You have a new home page" link or the "home" icon on the top bar

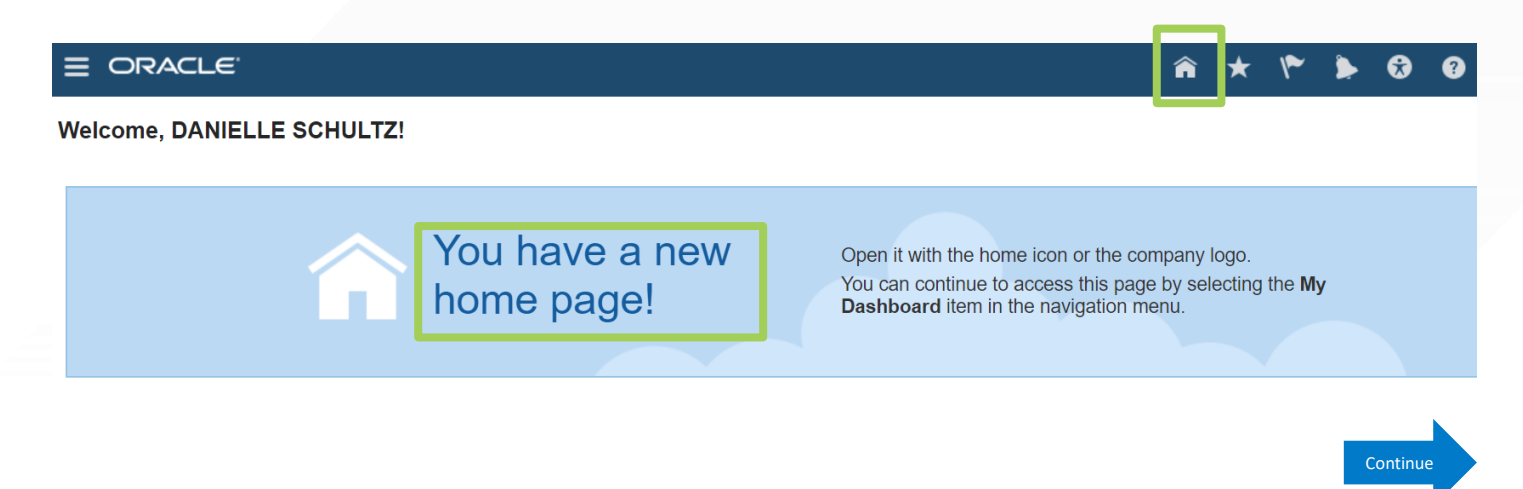

Chicago Purchasing Hotline: 312-653-6513 E-Mail: ChiPurchDept@bcbsil.com

## **# FSD 20/20**

### **ORACLE – SUPPLIER PORTAL**

### **How to Review Invoices and Payments**

From the Oracle Cloud ERP home page, select the "Supplier Portal" icon

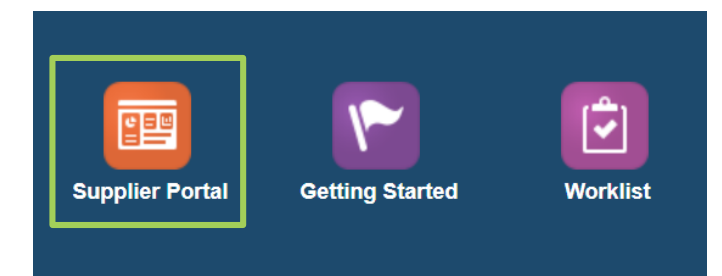

#### Click on the "Task List" icon and then click on "View Invoices"

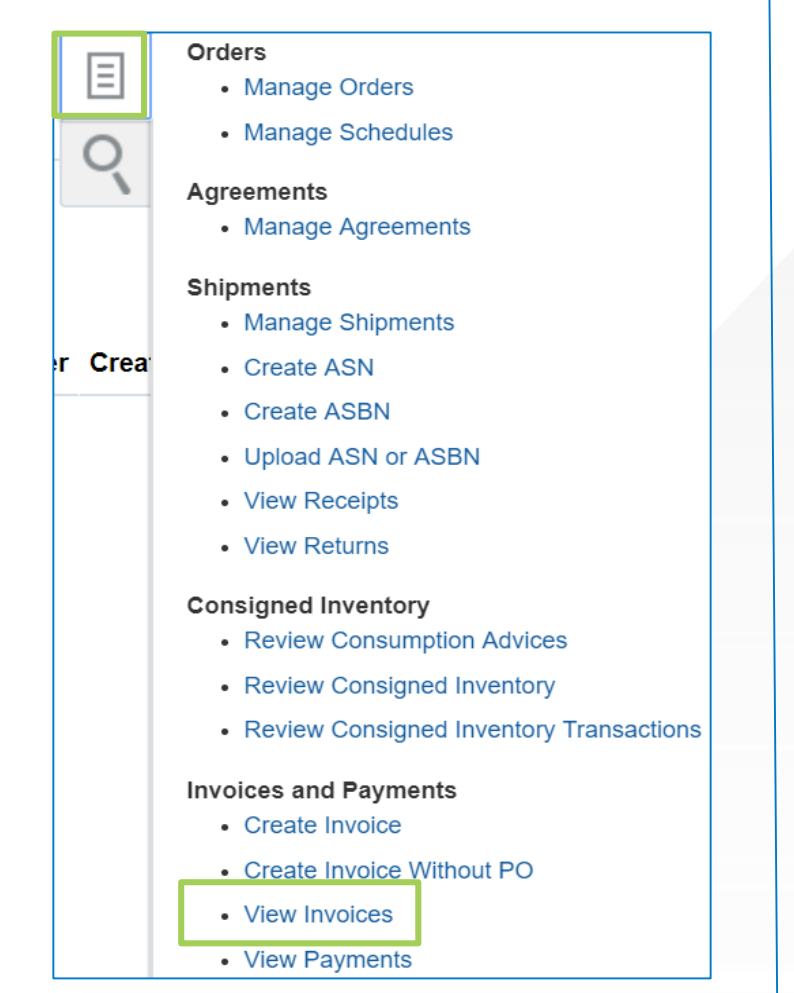

3 Select Supplier from dropdown and select "Search"

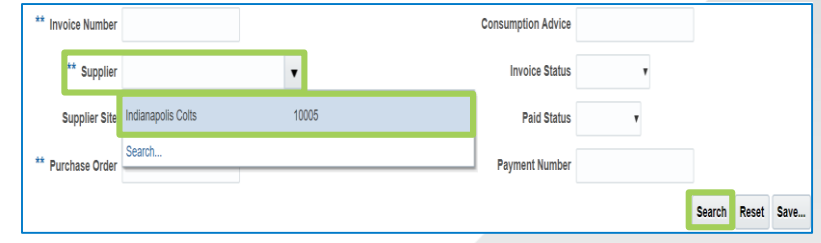

Note: Add Supplier Site if applicable, before selecting Search

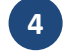

#### Select "View" to see options

Select "Columns" then click on "Show All" to see all columns listed

|                   | Show All                           |
|-------------------|------------------------------------|
| ** Invoice Num    | <ul> <li>Payment Number</li> </ul> |
| ** Supp           | <ul> <li>Paid Status</li> </ul>    |
| Supplier          | <ul> <li>Invoice Status</li> </ul> |
| Supplier 2        | <ul> <li>Invoice Amount</li> </ul> |
| ** Purchase On    | <ul> <li>Unpaid Amount</li> </ul>  |
|                   | <ul> <li>Supplier Site</li> </ul>  |
| anath Desults     | <ul> <li>Supplier</li> </ul>       |
| bearch Results    | ✓ Due Date                         |
| View 🔻 🎵 🗐 Detac  | <ul> <li>Purchase Order</li> </ul> |
| About This Record | 🗸 Туре                             |
| Columns 🕨         | Manage Columns                     |
| Freeze            | Standard                           |
| Detach            |                                    |
| Sort 🕨            |                                    |
| Reorder Columns   |                                    |

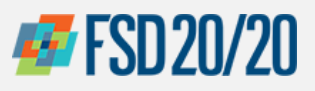

5

6

### **How to Review Invoices and Payments**

Review the Paid Status column for the desired invoice

| Invoice<br>Number | Invoice Date | Туре     | Purchase Order | Unpaid<br>Amount | Invoice<br>Amount | Invoice<br>Status | Paid<br>Status | Payment<br>Number |
|-------------------|--------------|----------|----------------|------------------|-------------------|-------------------|----------------|-------------------|
| Toy2345           | 11/28/17     | Standard | 1000000000143  | 275.63 USD       | 275.63 USD        | In process        | Unpaid         |                   |
| TOY111            | 11/25/17     | Standard | 1000000000144  | 55.13 USD        | 55.13 USD         | In process        | Unpaid         |                   |
| 12345             | 11/21/17     | Standard | 1000000000142  | 0.00 USD         | 275.63 USD        | Approved          | Paid           | 30000358          |
| toystore1234      | 11/5/17      | Standard | 1000000000125  | 99.95 USD        | 99.95 USD         | On hold           | Unpaid         |                   |
| toystrore1234     | 11/5/17      | Standard | 1000000000125  | 99.95 USD        | 99.95 USD         | On hold           | Unpaid         |                   |

Select the Invoice Number to review associated details, if desired

| Invoice<br>Number | Invoice Date | Туре     | Purchase<br>Order | Supplier           |
|-------------------|--------------|----------|-------------------|--------------------|
| Toy2345           | 11/28/17     | Standard | 1000000000        | Darryl's Toy Store |
| TOY111            | 11/25/17     | Standard | 1000000000        | Darryl's Toy Store |
| 12345             | 11/21/17     | Standard | 1000000000        | Darryl's Toy Store |

7 Click the "Lines" tab to view payments or the "Payments" tab for invoice/payment details. Select "Done" when finished

| Invoid          | e: 12345                             |                                                 | Done |
|-----------------|--------------------------------------|-------------------------------------------------|------|
|                 | Business Unit HCSCO BU               | Invoice Amount 275.63 USD Invoice Type Standard |      |
|                 | Legal Entity Name HCSCO              | Unpaid Amount 0.00 USD Description              |      |
|                 | Supplier or Party Darryl's Toy Store | Payment Currency USD Attachment None            |      |
|                 | Supplier Site HeadQuarter            | 60 II                                           |      |
|                 | Address 60601COOK                    | 00, iL                                          |      |
|                 | Invoice Date 11/21/17                |                                                 |      |
|                 |                                      |                                                 |      |
| Lines           | Payments                             |                                                 |      |
| 8 Select "Done" |                                      |                                                 |      |
|                 |                                      |                                                 |      |
|                 |                                      | Done                                            |      |
|                 |                                      | Advanced Saved Search All Invoices V            |      |
|                 |                                      | ** At least one is required                     |      |
|                 | Consumption Advice                   |                                                 |      |
|                 | Invoice Status                       | Ŧ                                               |      |
|                 | Paid Status                          | Ŧ                                               |      |
|                 | Payment Number                       |                                                 |      |

Chicago Purchasing Hotline: 312-653-6513 E-Mail: ChiPurchDept@bcbsil.com 3